# Monaca で学ぶ HTMLxCSSxJavaScript入門

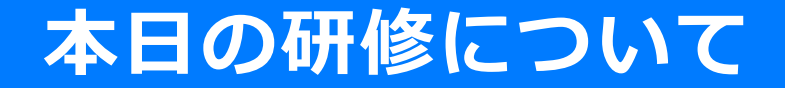

# 超入門

HTMLxCSSxJavaScriptのポイントを60分に詰め込んで解説します

└ 実習時間を短縮いたします

└ 実際の授業では3時間以上が目安です

- 教材は「Monacaのテキスト」と連動スライドを利用します
  - └ 連動スライドの2~4章を改造

書籍のサポートページ

└ 新サポートページを利用します

- https://edu.monaca.io/book/a1
- サンプルプログラムをダイレクトインポートできます
- 書籍のPDF(1~4章)も掲載されています

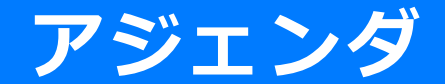

#### アジェンダ

- HTML超入門
  - L HTMLとは
  - └ リンク
    - 解説と実習1
  - └ 画像の表示
    - 解説と実習2
- CSS超入門
  - L CSSとは
  - └ セレクタの種類と実習1
  - └ プロパティの種類と実習2
- JavaScript超入門
  - L JavaScriptの書き方
  - └ データの扱いと実習1

#### └ 実習2

# 第1章 アプリ開発入門 ※本日は省略します

第1章 アプリ開発入門 Monacaのアカウント登録

# 1) 教育版公式サイト URL にアクセス

#### https://edu.monaca.io/

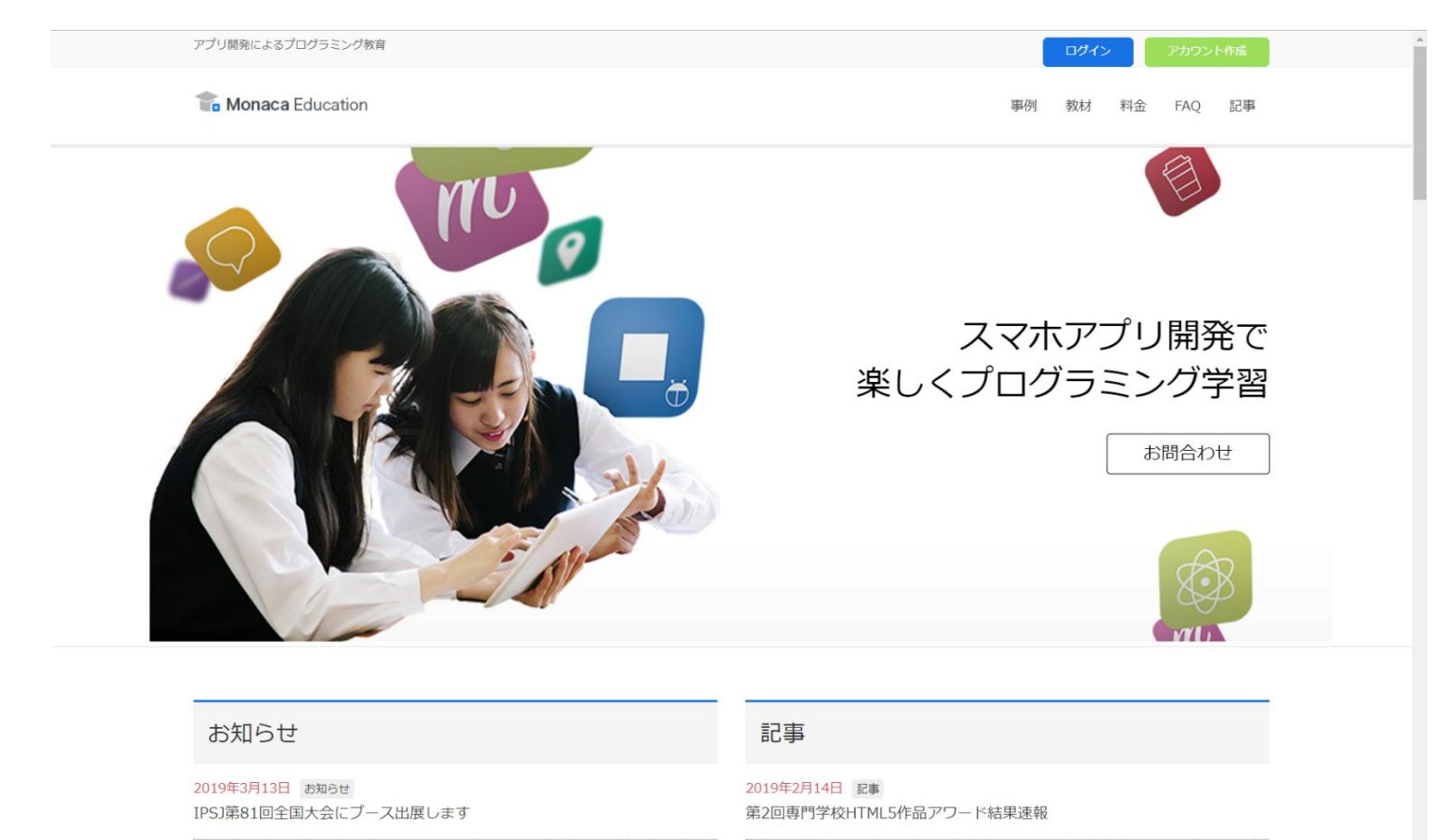

2019年3月13日 お知らせ

2019年2月12日 記事

# 2) 『アカウント作成』から移動して必要事項を記入。3) 仮登録完了メールを確認

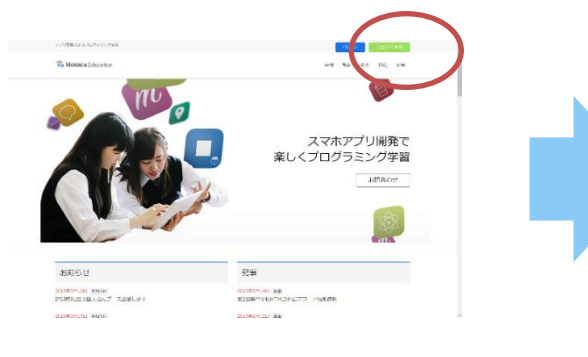

| アカウント作成             |
|---------------------|
| メールアドレス <b>(必須)</b> |
|                     |
| ギ肉央子と数子を組み合わじた7又子以上 |

アカウント作成ボタンをクリックすると、利用規約に同意したとみ なされます。

۲

アカウント新規作成

Monacaへようこそ!アドレスを確認してください > Markury

Monaca Team <info@monaca.mobi> To 自分 ▼

Monaca Education

ようこそ、Monacaへ!

Monacaへの登録、ありがとうございます。 下記のボタンをクリックして本登録を完了させてください。

木登録はこちら

または、URLにアクセスして本登録を完了してください。 https://monaca.education/ja/verify/a5ad3cdb8fcc54de1ce98786f52cf308abff6bc5

Copyright () Asial Corporation. All rights reserved.

# 4) プラン選択

#### Education

└ 有料プランです。利用にはアクティベーションコードが必要です。

■ Freeプラン

#### - 無料で使えますが容量や機能に制限があります。

Monaca Education

#### Monacaをはじめる

アクティベーションコードをお持ちですか?

| 利用プラン選択      | <u>プランを比較する</u>     |      |
|--------------|---------------------|------|
|              | アクティベーションコードを使う     | \$   |
|              |                     |      |
| アクティベーションコード | XXXX-XXXX-XXXX-XXXX | 次に進む |

# 第1章 アプリ開発入門 Monaca ダッシュボードとプロジェクト

# ログインとダッシュボードの表示

#### ■ 開発中のアプリはプロジェクト単位で管理を行う

#### └ 画面左側に一覧表示される

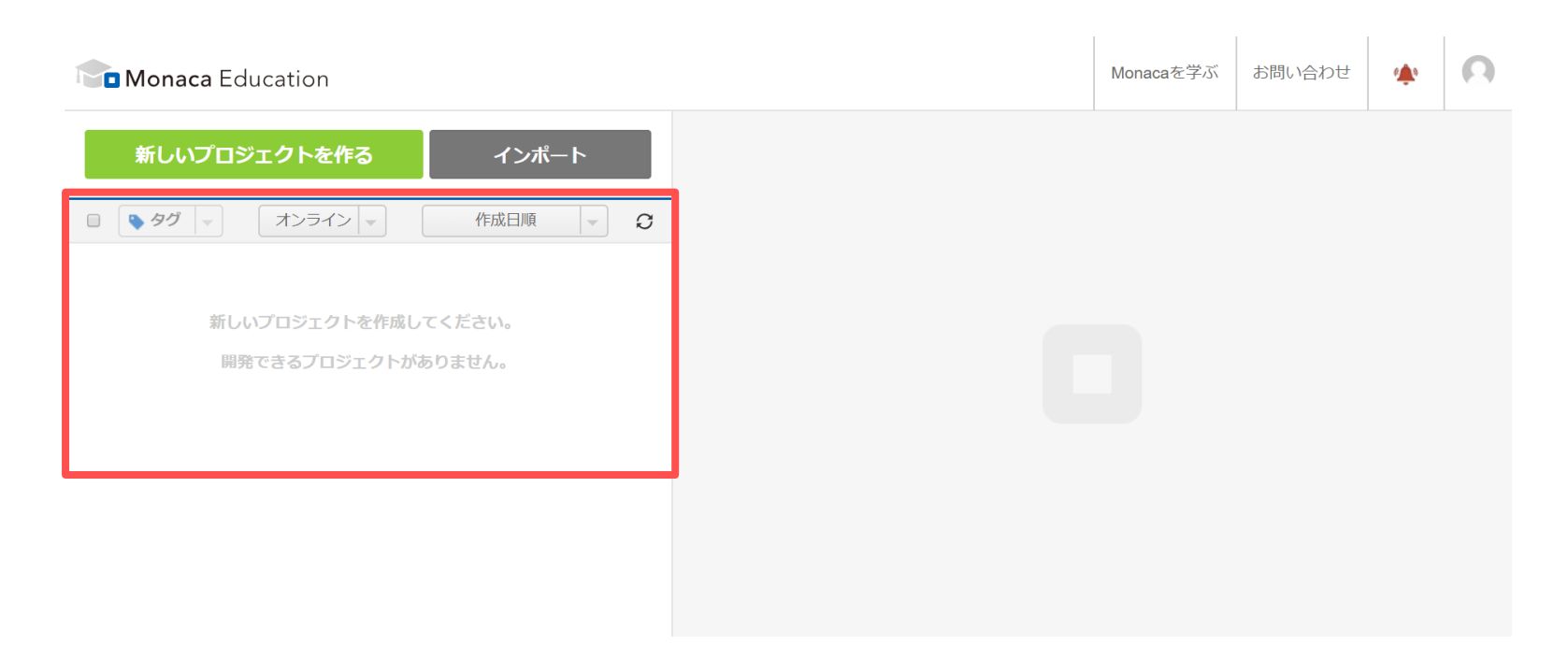

新規プロジェクト作成

- 1. 『新しいプロジェクトを作る』ボタンをクリック
- 2. テンプレートから『最小限のテンプレート』を選択

第1章

- 3. プロジェクト名を設定(例:はじめてのプログラム)
- 4. 『作成』ボタンをクリック

| $\otimes$ | 新し | いプロジェクトを作る                                 |                                                                        |                                            |   | $\otimes$ | 新しいプロジェクトを作る                 |
|-----------|----|--------------------------------------------|------------------------------------------------------------------------|--------------------------------------------|---|-----------|------------------------------|
|           |    | テンプレート                                     |                                                                        |                                            |   |           | マ<br>テンプレート<br>最小限のテンプレート    |
|           |    | HelloWorld!                                |                                                                        | This is a template for Monaca app.         |   |           | 2 プロジェクトの情報                  |
|           |    | Start Demo                                 |                                                                        |                                            |   |           | <b>プロジェクト名</b><br>はじめてのプログラム |
|           |    | HelloWorld<br>HelloWorldを表示するだけ<br>のアブリです。 | フロック崩し<br>pixi」sを用いたブロック崩<br>しゲームです。難易度やシ<br>ナリオはブレイ後ご自由に<br>調整してください。 | 最小級のテンプレート<br>フレームワークを使用しな<br>い空のテンプレートです。 |   |           | 影动的                          |
|           | 2  | プロジェクトの情報                                  |                                                                        |                                            | J |           | 作成                           |

#### プロジェクト一覧に表示されれば成功

#### プロジェクト名

- └ 自由に設定可能
- └ 後で管理しやすいように気をつける

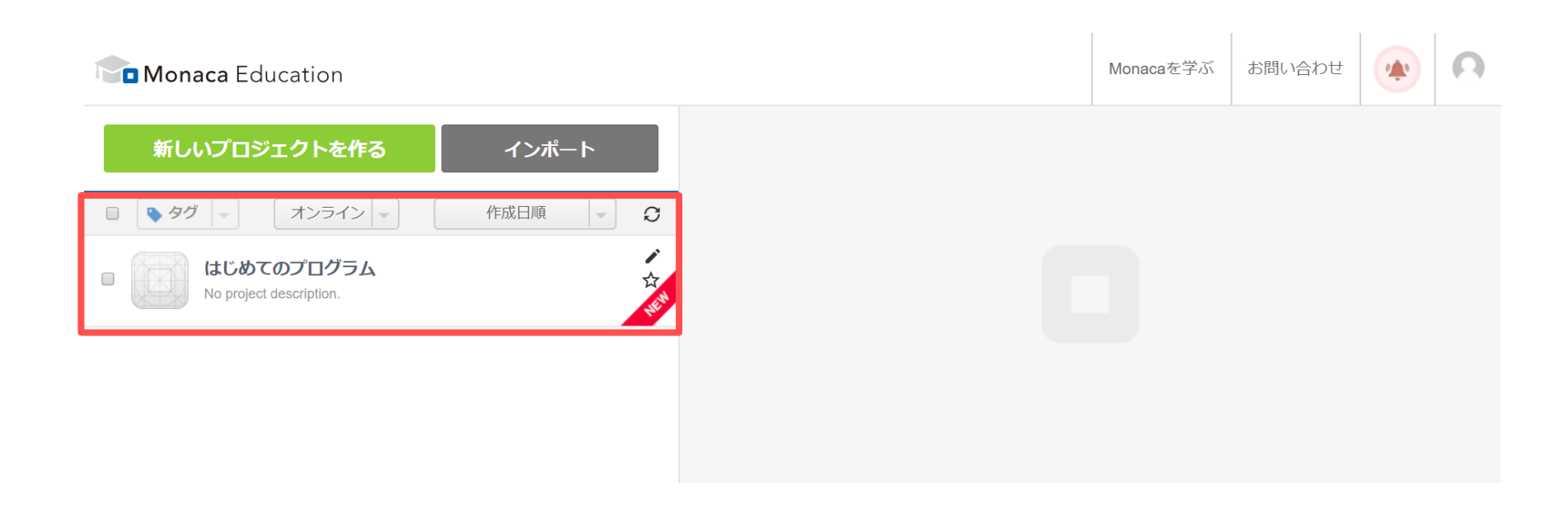

第1章 アプリ開発入門 プログラムを記述する

### Monaca IDE

IDE(Integrated Development Environment)は統合開発環境の意味

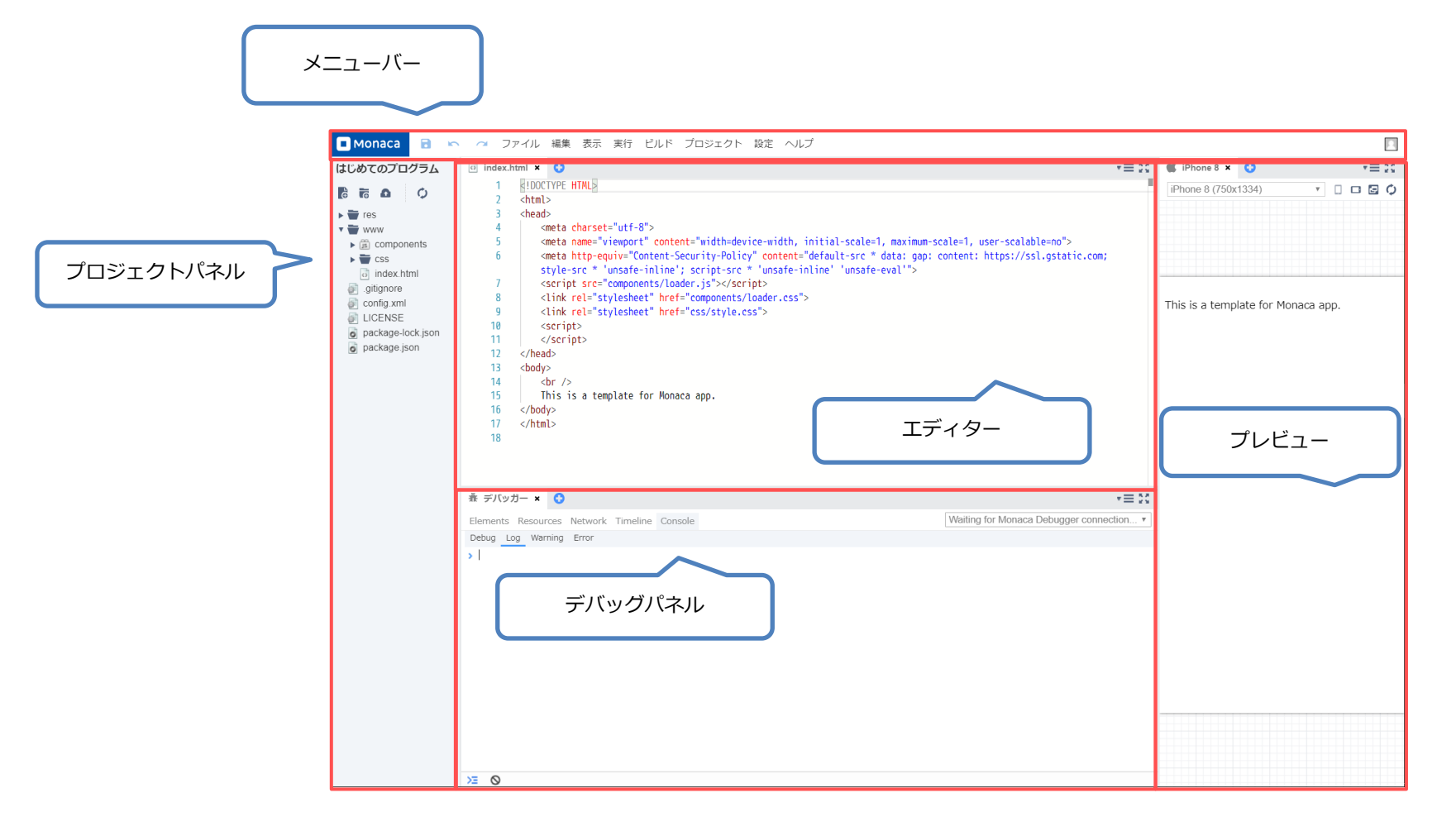

### エディター

#### プログラムを記述するためのパネル

| index.h | tml × 😯                                                                                                    | •≡ 23 |
|---------|----------------------------------------------------------------------------------------------------|-------|
| 1       | HTML                                                                                                    |       |
| 2       | <html></html>                                                                                                    |       |
| 3       | <head></head>                                                                                                    |       |
| 4       | <meta charset="utf-8"/>                                                                                                    |       |
| 5       | <meta content="width=device-width, initial-scale=1,&lt;/td&gt;&lt;td&gt;&lt;/td&gt;&lt;/tr&gt;&lt;tr&gt;&lt;td&gt;&lt;/td&gt;&lt;td&gt;&lt;pre&gt;maximum-scale=1, user-scalable=no" name="viewport"/>                                                                                                    |       |
| 6       | <meta content="default-src * data: gap:&lt;/td&gt;&lt;td&gt;&lt;/td&gt;&lt;/tr&gt;&lt;tr&gt;&lt;td&gt;&lt;/td&gt;&lt;td&gt;&lt;pre&gt;content: https://ssl.gstatic.com; style-src * 'unsafe-inline'; script-src *&lt;/pre&gt;&lt;/td&gt;&lt;td&gt;&lt;/td&gt;&lt;/tr&gt;&lt;tr&gt;&lt;td&gt;&lt;/td&gt;&lt;td&gt;'unsafe-inline' 'unsafe-eval'" http-equiv="Content-Security-Policy"/> |       |
| 7       | <pre><script src="components/loader.js"></script></pre>                                                                                                    |       |
| 8       | <link href="components/loader.css" rel="stylesheet"/>                                                                                                    |       |
| 9       | <link href="css/style.css" rel="stylesheet"/>                                                                                                    |       |
| 10      | <script></td><td></td></tr><tr><td>11</td><td></script>                                                                                                    |       |
| 12      |                                                                                                    |       |
| 13      | <body></body>                                                                                                    |       |
| 14      | <br>                                                                                                    |       |
| 15      | This is a template for Monaca app.                                                                                                    |       |
| 16      |                                                                                                    |       |
| 17      |                                                                                                    |       |

#### メニューバー

- 各種機能を呼び出す
  - └ 保存ボタン
  - └ 元に戻す
  - └ やり直し
  - └ ビルドなど

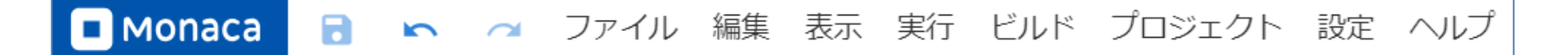

# プレビュー

#### ■ プログラムの実行結果が表示されます。

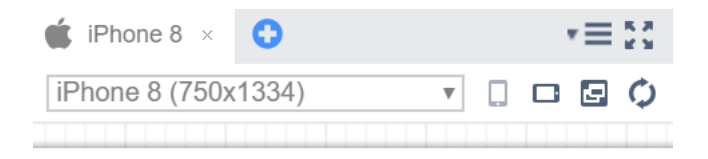

This is a template for Monaca app.

# はじめてのプログラム

- 「This is a template for Monaca app.」を削除
- 「はじめてのプログラム」と記述
- メニューバーの [保存] アイコンをクリック

ファイル 編集 表示 実行 ビルド プロジェクト 設定 ヘルプ Monaca R 💿 index.html\* 🗙 🛟 はじめてのプログラム <!DOCTYPE HTML> 1 5 5 5 Ó 2 <html> 3 <head> res 4 <meta charset="utf-8"> 🕶 🖶 www <meta name="viewport" content="width=device-width, in 5 components maximum-scale=1, user-scalable=no"> CSS <meta http-equiv="Content-Security-Policy" content="d 6 index.html data: gap: content: https://ssl.gstatic.com; style-sr .gitignore 'unsafe-inline'; script-src \* 'unsafe-inline' 'unsafe 🕼 config.xml <script src="components/loader.js"></script> 7 LICENSE k rel="stylesheet" href="components/loader.css"> 8 package-lock.json 9 k rel="stylesheet" href="css/style.css"> package.json <script> 10 </script> 11 12 </head> <body> 13 14 <br /> はじめてのプログラム 15 16 </body> 17 </html>

#### プレビューの更新

- [保存]と連動してプレビュー画面が自動更新される
- 自動で更新されない場合
  - └ プレビュー画面右上の円状の矢印ボタンをクリック

| 🔹 iPhone 8 × 🕓      |   |  | •≡ 53 |
|---------------------|---|--|-------|
| iPhone 8 (750x1334) | Ŧ |  | BO    |
| はじめてのプログラム          |   |  |       |
|                     |   |  |       |

# JavaScript で簡単な命令を実行させる

HTML内にJvaScriptを記述する方法

└ <script> で囲まれた部分に記述

<script> alert("こんにちは"); </script>

#### 実行結果

#### 次のダイアログが表示される

...57b60d52dbb49d1e95dace--507299523-8080.monacaapp.com に埋め込まれているページの内容

こんにちは

OK

第1章 アプリ開発入門 Monaca デバッガーの利用

#### Monaca デバッガーとは アプリの動作を確認するツール プレビューより高度な動作確認が可能 └ カメラやコンパスなどのハードウェア機能 ¥IDE 😤 📶 💷 11:57 \*IDE 😤 📶 💷 11:58 ∦≀⊡៖ 😤 📶 📖 11:58 = Monaca This is a template for Monaca app. ローカルプロジェクト ローカルのプロジェクトが検出できません。 コンピューターとデバッガーが接続されているこ とを確認してください。 Monaca ローカル開発環境の使用方法はこちら Monaca.io プロジェクト はじめてのプログラム (i) ☑ メールアドレス ① 未同期 🔒 パスワード ログイン philitecom/pipmaki.com 0 $\triangleleft$ 0 $\triangleleft$

#### Copyright © Asial Corporation. All Rights Reserved.

#### Monaca デバッガーのメニュー

- プロジェクトを開きアプリの動作を確認
- 丸いMonacaボタンはメニュー
  - └ 更新やログの確認が可能

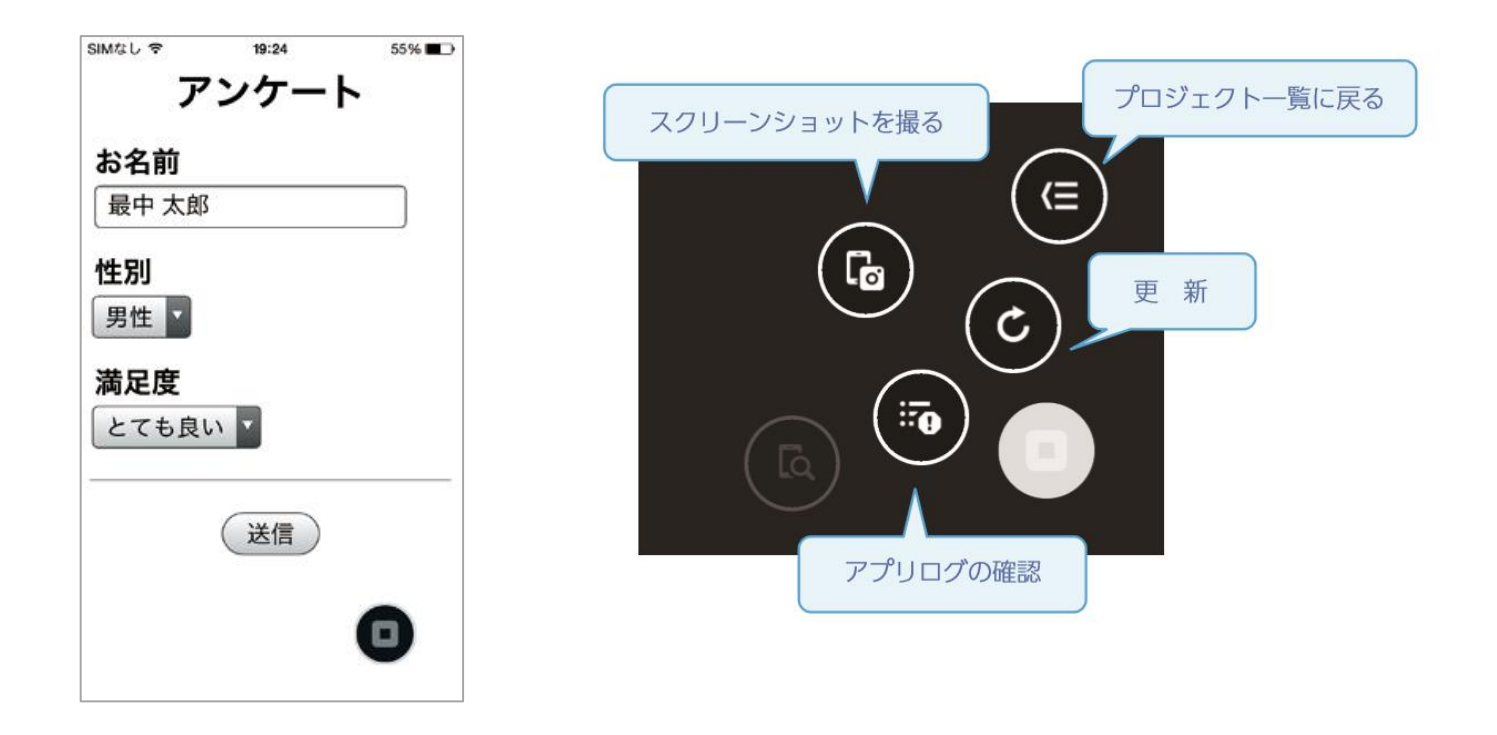

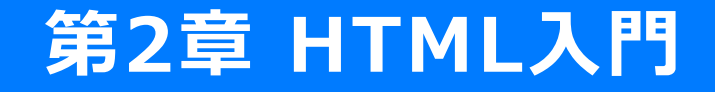

# 第2章 HTML入門 HTMLとは

# HTML (Hyper Text Markup Language) とは

- マークアップ言語の1つ
- 文書をタグで囲んで記述

# HTMLで実現可能なこと

- 文章の構造化
- 文章同士のリンク
- 画像や動画の参照

### HTMLタグの書き方

■ 「開始タグ」と「終了タグ」にはタグ名が入る

#### - タグは全部で100個以上存在する

■ 文法 タグの記述方法と名称

<開始タグ>内容</終了タグ>

- 例では段落を表すPタグを利用
- 例 タグの記述例

これは段落です。

#### 空要素の記述方法

- スラッシュはつけなくても良い
- 例では改行を表すBRタグを利用

#### 文法 空要素の記述方法

<開始タグ> または <開始タグ />

#### 属性について

- タグには属性と属性値を設定できる
- 例ではAタグにhref属性とリンク先の属性値を付加
- 属性値はダブルクォートかシングルクォートで囲む

#### 直 文法 属性の記述

<開始タグ 属性1="値" 属性2="値">内容</終了タグ>

1 例 属性の記述例

<a href="top.html">TOPページへ</a>

#### HTMLの例

#### ■ HTML文章はタグを入れ子にして記述する

#### └ この章ではBODYタグに入るタグを重点的に学習する

BODYの外のタグを誤って消さないように注意する

#### 🗈 index.html

| HTML                                                                                                    | ①                                              |
|----------------------------------------------------------------------------------------------------|------------------------------------------------|
| <html></html>                                                                                                    | 2                                              |
| <head></head>                                                                                                    | 3                                              |
| <meta charset="utf-8"/>                                                                                                    |                                                |
| <meta content="width=device-width, initial-&lt;/pre&gt;&lt;/td&gt;&lt;/tr&gt;&lt;tr&gt;&lt;td&gt;scale=1, maximum-&lt;/td&gt;&lt;td&gt;scale=1, user-scalable=no" name="view&lt;/td&gt;&lt;td&gt;&lt;pre&gt;wport"/> |                                                |
| <meta http-equiv="&lt;/td"/> <td>"Content-Security-Policy" content="default-src</td>                                                                                                    | "Content-Security-Policy" content="default-src |
| *; style-src * '                                                                                                    | 'unsafe-inline'; script-src * 'unsafe-inline'  |
| 'unsafe-eval'">                                                                                                    | J                                              |
| <script src="comp&lt;/td&gt;&lt;td&gt;onents/loader.js"></script> 5                                                                                                    |                                                |
| <link href="components/loader.css" rel="styles&lt;/td&gt;&lt;td&gt;heet"/>                                                                                                    |                                                |
| <link href="css/style.css" rel="styles&lt;/td&gt;&lt;td&gt;heet"/>                                                                                                    |                                                |
| <script></td><td>)</td></tr><tr><td>alert("こんに</td><td>ちは"); と⑦</td></tr><tr><td></script>                                                                                                    | J                                              |
|                                                                                                    |                                                |
| <body>@</body>                                                                                                    |                                                |
| <br>@                                                                                                    |                                                |
| はじめてのプログ                                                                                                    | ラム                                             |
|                                                                                                    |                                                |
|                                                                                                    |                                                |

第2章 HTML入門 <body>タグ内に記述するタグの種類

#### 終了タグのあるタグ

| タグ名    | 概要                                                                                              |
|--------|-------------------------------------------------------------------------------------------------|
| h1     | 見出しを定義します。h1~h6まであり、h1が最も高レベル、h6が最も低レベルな見出しです。<br>例: <h1>見出し</h1>                               |
| р      | 文章の段落を定義します。<br>例:<br>文章の段落を定義します。                                                              |
| div    | 特に意味を持たないタグです。複数のタグをまとめて扱うときや、四角い枠を描画したいときに使います。<br>例: <div><br/><h1>見出し</h1><br/>段落<br/></div> |
| а      | リンクを定義します。<br>href属性・・・リンク先のURLを指定します。<br>例: <a href="index.html">TOPへ</a>                      |
| button | ボタンを定義します。<br>例: <button>ボタン</button>                                                           |
#### 空要素(終了タグのないタグ)

| タグ名 | 概要                                                                                                    |  |  |
|-----|----------------------------------------------------------------------------------------------------|--|--|
| img | 画像を参照します。<br>src属性:画像の参照先を指定します。<br>alt属性:画像が何らかの理由で表示できなかった場合に、画像の変わりに表示する文<br>字列を指定します。<br>例: <img alt="花" src="flower.jpg"/> |  |  |

#### すべてのタグにつけられる属性

| タグ名   | · · · · · · · · · · · · · · · · · · ·                                  |
|-------|------------------------------------------------------------------------|
| id    | 要素を識別するためのIDです。文書内で重複する値を指定することはできません。<br>例 : <div id="header">…</div> |
| class | CSSのクラス名を指定します。(→第3章)<br>例: <div class="container">…</div>             |

# 第2章 HTML入門 リンク

### リンクの設定

- Aタグを使用し、リンク先はパスをhref属性の値で指定
- 絶対パス指定
  - └ パスを全て記述する方法
- 相対パス指定
  - └ 現在のファイルからの相対的なパスを記述する方法

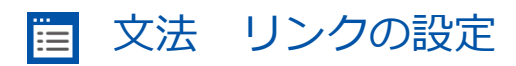

<a href="リンク先のパス">リンク文字列</a>

#### 相対パス指定

■ 対象ファイルまでの位置を相対的に指定する方法

└ 下位のフォルダを指定するときは「/」を使用

└ 上位のフォルダを指定するときは「..」と「/」を使用

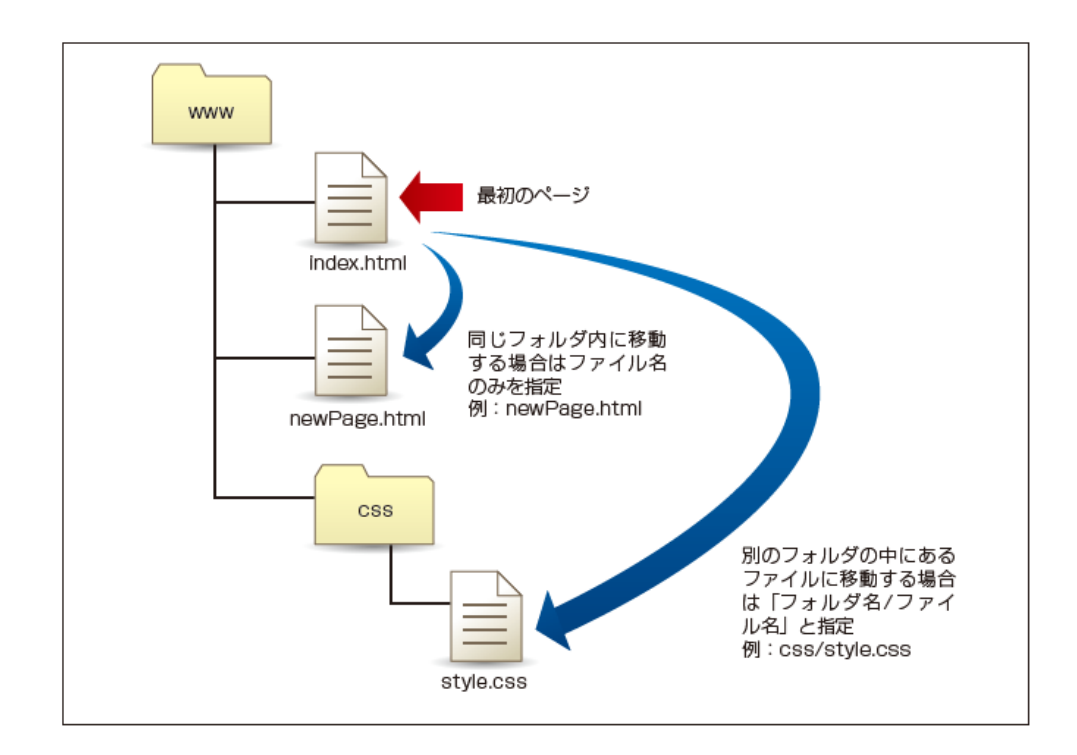

# 第2章 HTML入門

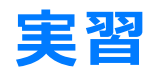

### リンクの配置

<body> <a href="https://edu.monaca.io/">Monaca^</a> </body>

# 実行結果

| 🗯 iPhone 8 🗙 😲                           | •≡ :                 | 1 |
|------------------------------------------|----------------------|---|
| iPhone 8 (750x1334)                      |                      | ¢ |
|                                          |                      |   |
| E Monaca Education                       |                      | Î |
| スマホアプ<br>家しくプログラミ<br>137                 | リ開発で<br>ング学習<br>I合わせ | - |
| お知らせ                                     |                      |   |
| 2019年3月13日 お知らせ<br>IPSJ第81回全国大会にブース出展します | ţ                    |   |
| 2019年3月13日 お知らせ<br>サイトをリニューアルしました        | 1000001110000011110  |   |
| 記事                                       |                      |   |
| 2019年2月14日 記事<br>第2回専門学校HTML5作品アワード結果    | 速報                   |   |

※リンク先によってはプレビュー機能で動かない場合がある。 その場合はデバッガーアプリで確認。

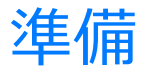

別ファイル「newPage.html」を確認

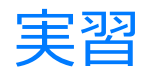

#### ■ 相対パスのリンクを追記

<a href="newPage.html">次の画面へ</a>

### 実行結果

| 🔹 iPhone 8 × 🔇      |   |  | ,≡ | ** |
|---------------------|---|--|----|----|
| iPhone 8 (750x1334) | Ŧ |  | 9  | Φ  |
| 新しい画面               |   |  |    |    |
|                     |   |  |    |    |
|                     |   |  |    |    |
|                     |   |  |    |    |
|                     |   |  |    |    |
|                     |   |  |    |    |
|                     |   |  |    |    |
|                     |   |  |    |    |
|                     |   |  |    |    |
|                     |   |  |    |    |
|                     |   |  |    |    |
|                     |   |  |    |    |
|                     |   |  |    |    |
|                     |   |  |    |    |
|                     |   |  |    |    |
|                     |   |  |    |    |
|                     |   |  |    |    |
|                     |   |  |    |    |
|                     |   |  |    |    |
|                     |   |  |    |    |
|                     |   |  |    |    |

# 第2章 HTML入門 **画像の表示**

#### 画像を表示する方法

- imgタグを記述
- src属性でパスを指定する

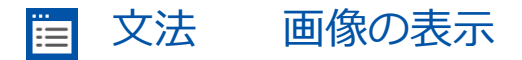

<img src="画像ファイルのパス">

#### ■ 例

<img src="monaca.jpg">

# 第2章 HTML入門

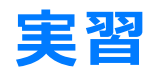

#### 準備

■ 画像ファイル「monaca.jpg」を確認

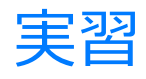

#### imgタグを追記

<img src="monaca.jpg">

# 実行結果

| 🗯 iPhone 8 🗙        | 0     |   | •=  | 5 A<br>6 N |
|---------------------|-------|---|-----|------------|
| iPhone 8 (750x      | 1334) | • | o g | ¢          |
| <u>Monacaへ 次の</u> 種 |       |   |     |            |
| Mo                  | nac   | a |     |            |

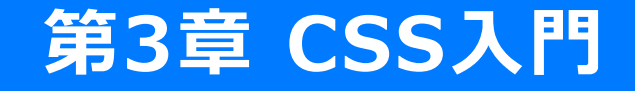

# 第3章 CSS入門 CSSとは

# CSS (Cascading Style Sheets) とは

- HTML文章を装飾するための技術
- 色やサイズなどを変更できる
- カスケーディングという特徴がある

## CSSをHTMLファイルに読み込む方法

- 外部ファイル
  - └ linkタグで外部ファイルを指定して読み込む
- styleタグ
  - └ styleタグの中に記述する
- style属性
  - └ style属性の中に記述する

## CSSをHTMLファイルに読み込む方法(外部ファイル)

- linkタグを記述
- href属性でパスを指定する
- iii 文法 CSSファイルの読み込み

k rel="stylesheet" href="CSSファイルのパス">

#### ■ 例

<link rel="stylesheet" href="css/style.css">

### CSSの書き方(1)

■ セレクタ

└ 対象となる要素を指定する

プロパティ

└ どのようなスタイルを適応するかを指定する

#### 📋 文法 セレクタとプロパティの記述方法

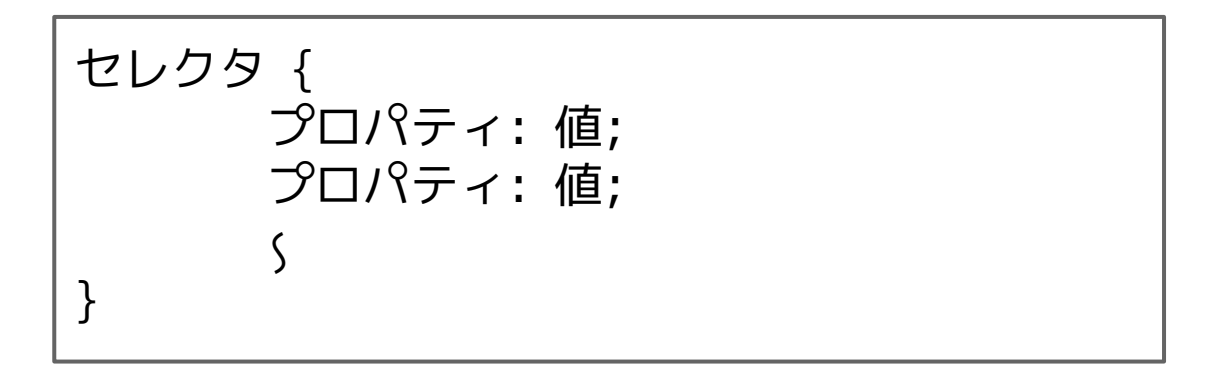

## CSSの書き方(2)

セレクタ
 P(パラグラフ)タグを対象とする
 プロパティ
 文字の色を赤くする
 文字のサイズを10pxにする

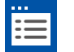

文法 セレクタとプロパティの記述例

p {
 color: red;
 font-size: 10px;
}

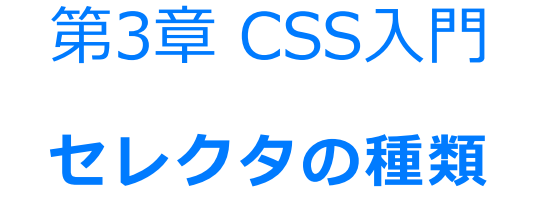

### タグセレクタ

#### 対象要素をタグ名で指定

# IDセレクタ

対象要素をID属性値で指定
 セレクタの先頭に#をつける

クラスセレクタ

対象要素をクラス値で指定

└ セレクタの先頭に.(ドット)をつける

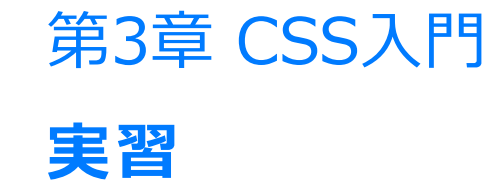

Copyright © Asial Corporation. All Rights Reserved.

#### 実習

#### ■ 2章のプロジェクトを開く

cssフォルダ内のstyle.cssを編集

a {
 font-size: 30px;
}

### 実行結果

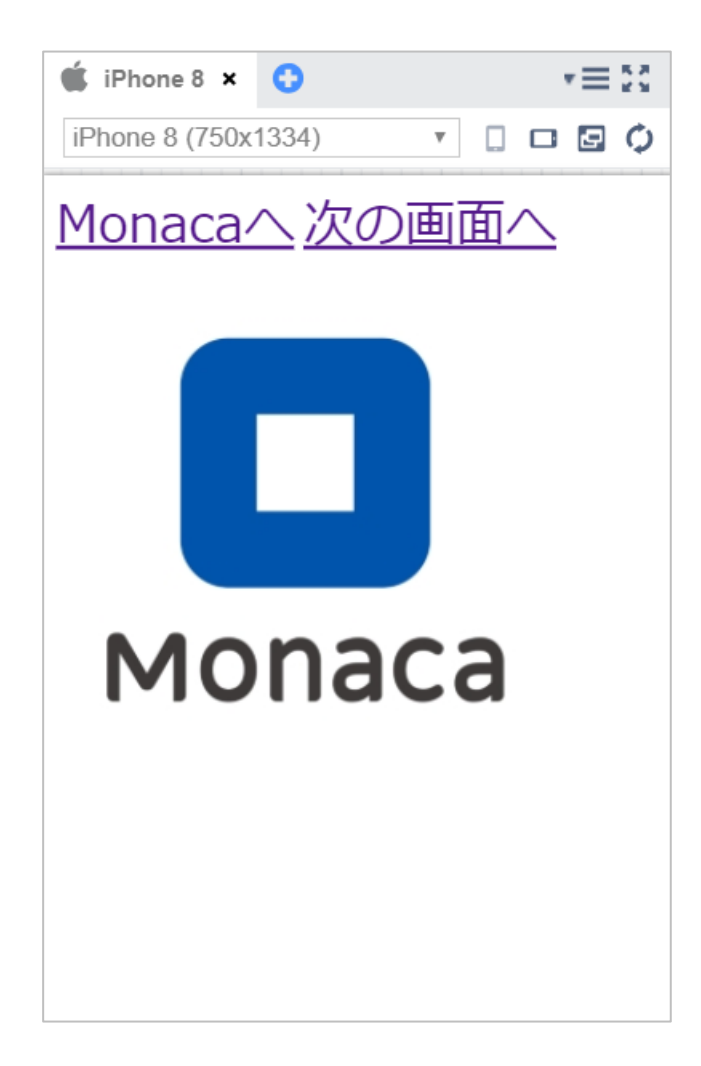

#### 実習

index.htmlのaタグにID属性を付与

<a href="https://edu.monaca.io/" id="target">Monaca^</a>

style.cssにIDセレクタを利用したスタイルを記述

```
#target {
    color: red;
}
```

### 実行結果

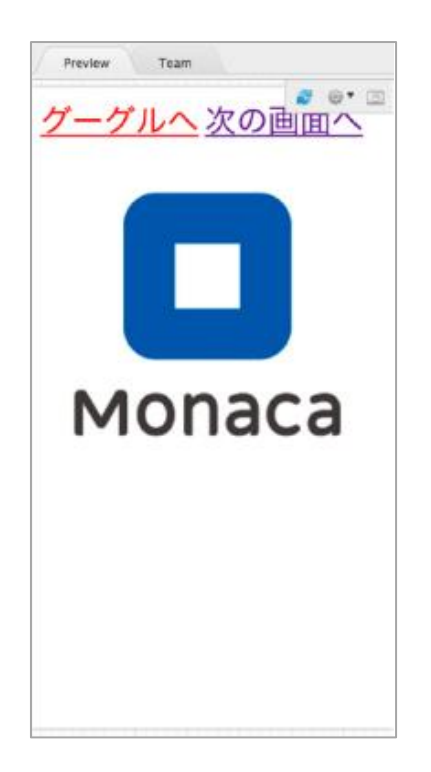

#### 実習

index.htmlのaタグにクラス属性を付与

<a href="newPage.html" class="bright">次の画面へ</a>

style.cssにクラスセレクタを利用したスタイルを追記

```
.bright {
    background-color: yellow;
}
```

### 実行結果

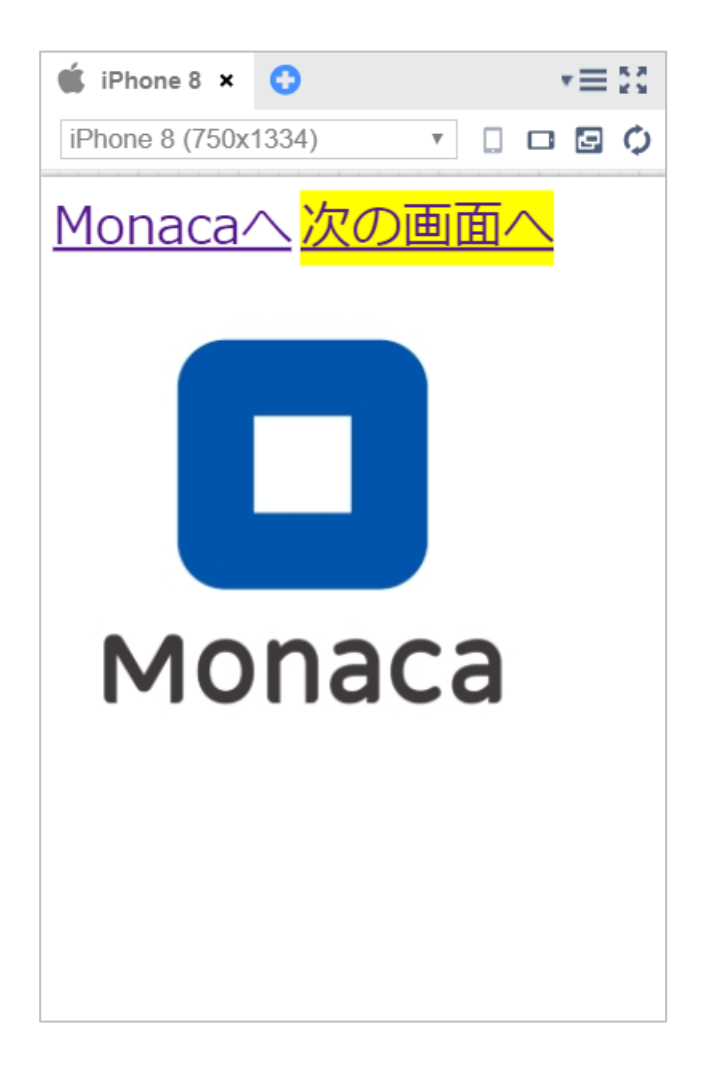

# 第3章 CSS入門 **プロパティの種類**

# 色を指定するプロパティ

| プロパティ            | 説明                          | 例                                                                  |
|------------------|-----------------------------|--------------------------------------------------------------------|
| color            | 文字色を設定します。                  | color: red;                                                        |
| background-color | 背景色を設定します。                  | background-color: red;                                             |
| border           | 線の色(および線種と線 の太さ)<br>を設定します。 | border: solid 1px red; 線種、線<br>の太さ、線の色の順に 設定します。<br>solidは直線を表します。 |

#### カラーコード

- 光の三原色で色を作る方法
- カラーコードでは16進数を使う

### カラーコードの例

■ 紫の色を作る

#ff00ff

- └ 赤がff(255)緑が00(0)青がff(255)
- └ 原色の赤と青を混ぜた色=紫になる

# サイズや位置を指定するプロパティ

| プロパティ      | 説明                | 例                                                                                                    |
|------------|-------------------|----------------------------------------------------------------------------------------------------|
| font-size  | 文字のサイズを設定します。     | font-size: 12px;                                                                                             |
| text-align | 要素内の横方向の配置を設定します。 | text-align: left;(左寄せ)<br>text-align: right;(右寄せ)<br>text-align: center;(中央揃え)<br>text-align: justify;(均等割付) |
| width      | 要素の横幅を設定します。      | width: 100px                                                                                                 |
| height     | 要素の高さを設定します。      | height: 300px;                                                                                               |
| margin     | 枠線の外側の余白を設定します。   | margin: 20px;                                                                                                |
| padding    | 枠線の内側の余白を設定します。   | padding: 10px;                                                                                               |

## margin & padding

- どちらも余白の幅を指定するプロパティ
- marginはborder(枠線)の外側の余白
- paddingはborderの内側の余白

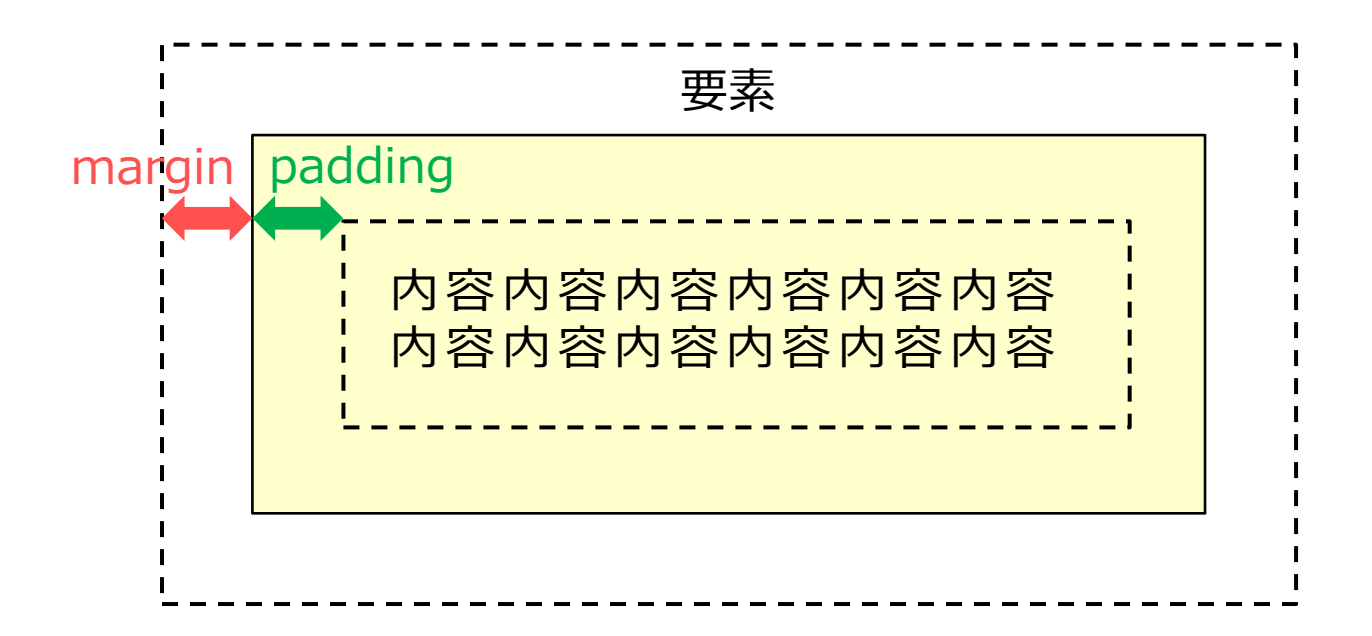
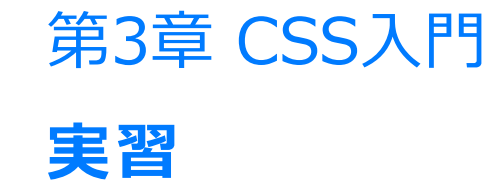

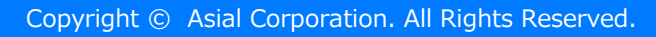

#### style.cssを編集

```
img {
    width: 30%;
    border: solid 3px #0000ff;
    margin: 10px;
    padding: 20px;
}
```

## 実行結果

| 🗯 iPhone 8 🗙 🛟      |     |    | •≡ | 2 2 |
|---------------------|-----|----|----|-----|
| iPhone 8 (750x1334) | ) • |    | Ð  | Φ   |
| <u>Monaca</u>       | 欠の画 | 面へ |    |     |
| Monaca              |     |    |    |     |
|                     | -   |    |    |     |
|                     |     |    |    |     |

# 第4章 JavaScript入門

Copyright © Asial Corporation. All Rights Reserved.

# 第4章 JavaScript入門 JavaScriptの書き方

## scriptタグの中に記述する

<script> alert("こんにちは"); </script>

外部ファイルに記述する

<script src="JavaScript ファイルのパス"></script>

### 書き方のルール

- 基本的に半角の英数字と記号のみを使用する
   「'」か「"」で括れば全角文字も利用可能
- 大文字と小文字は別の文字として扱われる
- 命令文の末尾には「;」をつける。
- ひとまとまりの命令群を波かっこ{} で囲む
  - └ 囲まれた範囲をブロックと呼ぶ
- 改行や半角スペースは自由に挿入できる

### 改行やスペースの活用例

for(i=0;i<10;i++){alert(i);}</pre>

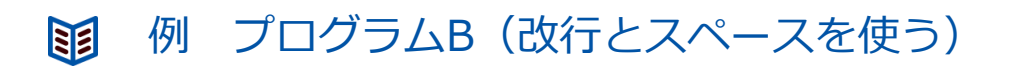

```
for(i = 0; i < 10; i++) {
     alert(i);
}</pre>
```

### インデントとは

■ 見やすいように字下げを行うこと

- 空白スペースやタブなどを用いる
- └ 波かっこの対応関係が一目でわかるようになる

#### コメントとは

■ メモを書いたり命令を無効化したりできる

#### 💼 文法 一行コメント

//alert("こんにちは");

#### 🛅 文法 複数行コメント

# 第4章 JavaScript入門 データの扱い方

## 変数の作り方

- メモリ上に変数を作る作業を変数の「宣言」と言う
- 変数は名前を付けて管理できる

#### 主 文法 変数宣言の書式

var 変数名;

#### ● 例 xという名前の変数を作る

var x;

## 変数の使い方

- 変数を作った直後は空の状態
- 変数にデータを入れるには代入を行う
- 宣言と代入は1 行にまとめて同時に行うこともできる

文法 変数へ値を入れる 

変数名 = 値;

var 変数名 = 値;

## JavaScript から画面にデータを出力する

document.writeln()で簡単に値を画面に出力できる

└ ※簡易的ですが実務は推奨されない命令です

```
📋 文法 変数へ値を入れる
```

document.writeln(表示するデータ);

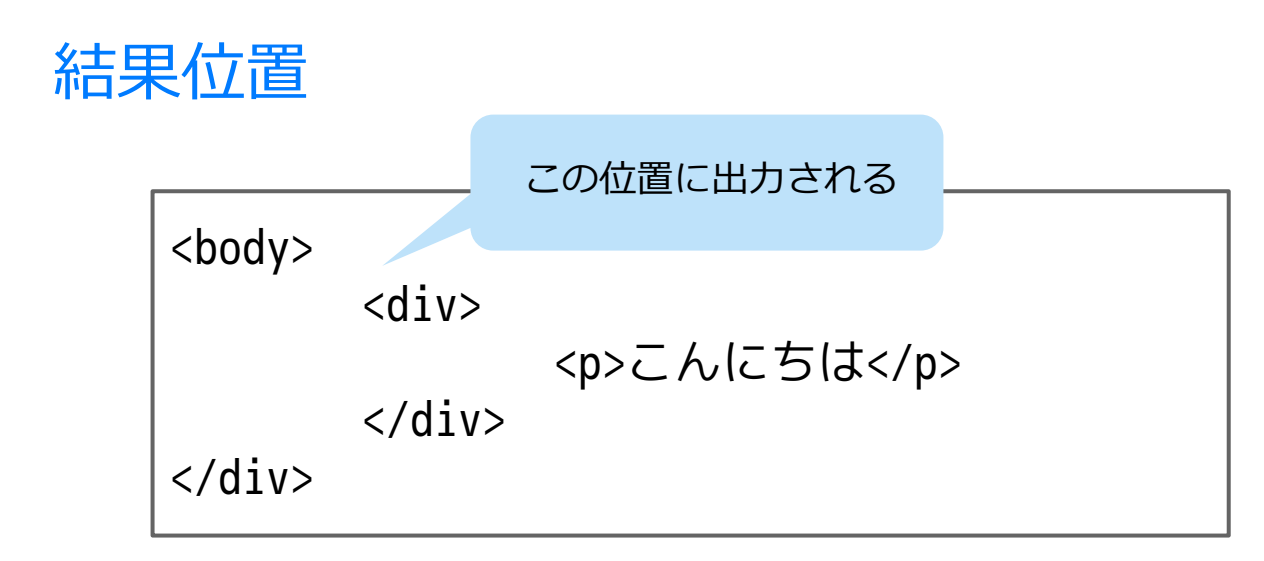

# 第4章 JavaScript入門

実習

- index.htmlのbodyタグ内を編集
- index.htmlのscriptタグ内を編集

#### index.htmlのscriptタグ内を編集

```
<script>
   var x = 10;
   var y = 20;
   var z;
   z = x * y;
   document.writeln(z);
</script>
```

# 第4章 JavaScript入門 追加実習

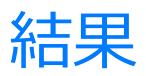

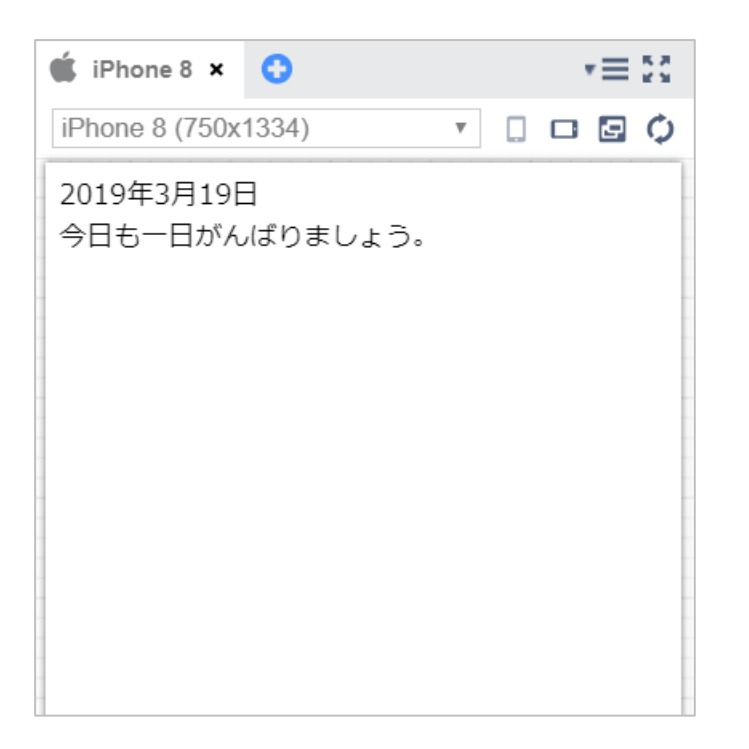

## 今日の日付をプログラムで取得する方法

■ 日付オブジェクトの準備

var 変数 = new Date();

■ 年を取得する命令

変数.getFullYear();

■ 月を取得する命令

変数.getMonth();

日を取得する命令

変数.getDate();

index.htmlのscriptタグ内を編集

```
<script>
    // 日付に関する命令を使えるようにする
    var date = new Date();
    // 年、月、日の取得
    var year = date.getFullYear();
    var month = date.getMonth() + 1;
    var day = date.getDate();
    // 日本の表記にする
    var today = year + " 年" + month + " 月" + day + " 日";
    document.writeln(today);
</script>
```